# راهنمای نصب COMSOL.Multiphysics.5.2.1

| مشاهدہ می نماید | فايلها را | ، این مجموعه | ایلهای زیپ شده | بعد از باز نمودن ف |
|-----------------|-----------|--------------|----------------|--------------------|
|-----------------|-----------|--------------|----------------|--------------------|

| Copy<br>to •     | New item ▼<br>1 Easy access ▼<br>1 Folder | Properties       | Open<br>Edit<br><b>History</b> | Select al | l<br>one<br>lection |    |     |       |  |
|------------------|-------------------------------------------|------------------|--------------------------------|-----------|---------------------|----|-----|-------|--|
| Organize         | New                                       | Open             |                                | Selec     | t                   |    |     |       |  |
| physics.5.2.1    |                                           |                  |                                |           | ~                   | ී  | Sea | rch C |  |
| Name             | Date                                      | e modified       | Туре                           |           | Size                |    |     |       |  |
| 🚱 Comsol52_1.iso | ۱۳۹F                                      | ٩:۴۷ ب.ظ ۱۱/۱۵/  | UltralSO                       | File      | 3,802,058           | KB |     |       |  |
| Comsol52_1.lic   | ١٣٩٢                                      | •۹:۴۰ ب.ظ ۱۱/۱۵/ | LIC File                       |           | 19                  | KB |     |       |  |
| Comsol52_1.txt   | ۱۳۹F                                      | ۳:۵۶• ق.ظ ۱۱/۱۶/ | Text Doo                       | ument     | 2                   | KB |     |       |  |

در لیست این فایلها، فایل Comsol52\_1.iso را مشاهده می نماید. همانطور که می دانید این فایلها بوسیله یک درایو مجازی باز می شود برای اینکار ابتدا بوسیله یک برنامه مانند Ultra Iso آنها را Mount می نماید .

برای اینکار ابتدا Ultra Iso را نصب نماید سپس هنگامی که به My Computer می روی شاهد خواهید بود که یک درایو سی دی رام مجازی به لیست درایورهای شما اضافه شده است کافیست روی آن راست کلیک نمود و گزینه UltraIso و سپس گزینه Mount را بزنید مانند تصویر زیر

| 💻 🛛 🚽 📄 🗢 🕴 👘 Drive Tools 🛛 This PC                                                                                                    |                                                                                                    | – 0 ×           |
|----------------------------------------------------------------------------------------------------|----------------------------------------------------------------------------------------------------|-----------------|
| File Computer View Manage                                                                                                    |                                                                                                    | ~ <b>(</b> )    |
| Properties Open Rename Access Map network Add a network<br>Location Network                                                                                                    | stall or change a program<br>em properties<br>age<br><b>Open</b>                                                   |                 |
| $\leftarrow \rightarrow \checkmark \uparrow \blacksquare$ > This PC >                                                                                                    | Open in new window                                                                                                 | ✓ Ö Search Th タ |
| <ul> <li>Email attachments</li> <li>Music</li> <li>Pictures</li> </ul>                                                                                                    | Pin to Quick access<br>Browse with IrfanView<br>Scan with Windows Defender<br>© Clean with ESET Endpoint Antivirus | ^               |
| Test                                                                                                    | Share with >                                                                                                    | Mount           |
| Desktop     Documents     Downloads     Pictures                                                                                                    | Pin to Start Add to archive Add to "Archive.rar"                                                                   | Load            |
| Music V Devices and drives (5)                                                                                                    | <ul> <li>Compress and email</li> <li>Compress to "Archive.rar" and email</li> </ul>                                |                 |
| Videos 27/2 GB free of 97/3                                                                                                    | Eject                                                                                                    |                 |
| Local Disk (E:)                                                                                                    | Copy<br>Create shortcut                                                                                            |                 |
| Image: Local Disk (E:)         Image: Local Disk (E:)           Image: G:)         Image: CD Dive (H:) ANSYS150           Image: CD Dive (H:) ANSYS150         Image: DD Dive (H:) ANSYS150 | GB                                                                                                    |                 |

تصویر شماره دو

بعد از انتخاب گزینه Mount تصویر زیر ظاهر می گردد

| Open ISO File      | 1                                             |                              |                                   | ×  |
|--------------------|-----------------------------------------------|------------------------------|-----------------------------------|----|
| Look in:           | COMSOL.Multiphysics.5.2.1 ~                   | G 🌶 📂 🖽 -                    |                                   |    |
| Name               | ^                                             | Date modified                | Туре                              | S  |
| Comsol5            | 2_1.iso                                       | ۹:۴۷ ب.ظ ۱۳۹۴/۱۱/۱۵          | UltralSO File                     | 3  |
|                    |                                               |                              |                                   |    |
|                    |                                               |                              |                                   |    |
|                    |                                               |                              |                                   |    |
|                    |                                               |                              |                                   |    |
|                    |                                               |                              |                                   |    |
|                    |                                               |                              |                                   |    |
|                    |                                               |                              |                                   |    |
|                    |                                               |                              |                                   |    |
|                    |                                               |                              |                                   |    |
|                    |                                               |                              |                                   |    |
|                    |                                               |                              |                                   |    |
|                    |                                               |                              |                                   |    |
|                    |                                               |                              |                                   |    |
| <                  |                                               |                              |                                   | >  |
| File <u>n</u> ame: | Comsol52_1.iso                                |                              | <ul> <li>✓ <u>O</u>pen</li> </ul> |    |
| Files of type:     | Image Files(*.iso;*.isz;*.bin;*.cue;*.mds;*.r | ndf;*.nrg;*.ashdisc;*.b6t;*. | b6i ~ Cance                       | ł  |
|                    | Open as read-only                             |                              |                                   | .: |

### تصویر شماره سه

کافیست فایل Comsol52\_1.iso را انتخاب نماید تا لیست تمام فایلهای موجود در ان به نمایش در بیاید مانند تصویر زیر

| CD Drive (H:) COMSOL52               |                           |                                                                                                 |                            | – 0 ×            |
|--------------------------------------|---------------------------|-------------------------------------------------------------------------------------------------|----------------------------|------------------|
|                                      |                           |                                                                                                 |                            | ^ <b>(</b>       |
| Copy<br>Copy<br>Organize             | ccess • Properties        | Open     Select a       Edit     Select n       History     Invert se       Select     Select n | II<br>one<br>election<br>t |                  |
| MSOL52                               |                           |                                                                                                 | ~                          | د<br>Search CD و |
| Name                                 | Date modified             | Туре                                                                                            | Size                       |                  |
| archives                             | ۱:۲۴∙ ق.ظ ۱۳۹۴/۱۱/۰۹      | File folder                                                                                     |                            |                  |
| bin .                                | ۱۰:۴۰ ب.ظ ۱۳۹۴/۱۱/۰۸      | File folder                                                                                     |                            |                  |
|                                      | ۱:۲۴- ق.ظ ۱۳۹۴/۱۱/۰۹      | File folder                                                                                     |                            |                  |
| comsol setup.app                     | ۱۰:۲۰ ب.ط ۱۲۹۲/۱۱/۰۸ ۱۲۹۲ | File folder                                                                                     |                            |                  |
| donale                               | ۱۰:۱۰ ب.ط ۸۰/۱۱/۱۳ ۱۱     | File folder                                                                                     |                            |                  |
| ext                                  | 1896/11/•A b 1•:89        | File folder                                                                                     |                            |                  |
| lib                                  | ۱۳۹۴/۱۱/۰۹ قط ۹۰/۱۲۴      | File folder                                                                                     |                            |                  |
| plugins                              | ۱:۲۴• ةط ۹•/۱۱/۱۹         | File folder                                                                                     |                            |                  |
| autorun.inf                          | ۱۰:۳۹ ب.ظ ۱۳۹۴/۱۱/۰۸      | Setup Information                                                                               | 1 KB                       |                  |
| 📄 comsol.icns                        | ۱۰:۴۰ ب.ظ ۱۳۹۴/۱۱/۰۸      | ICNS File                                                                                       | 564 KB                     |                  |
| 📴 comsol.ico                         | ۱۰:۴۰ ب.ظ ۱۳۹۴/۱۱/۰۸      | IrfanView ICO File                                                                              | 81 KB                      |                  |
| COMSOL_MultiphysicsInstallationGuide | ۱۱:۱۵ ب.ظ ۱۳۹۴/۱۱/۰۸      | PDF Document                                                                                    | 2,477 KB                   |                  |
| COMSOL_ReleaseNotes.pdf              | ۱۱:۱۵ ب.ظ ۱۳۹۴/۱۱/۰۸      | PDF Document                                                                                    | 740 KB                     |                  |
| COMSOL_ServerManual.pdf              | ۱۱:۱۵ ب.ظ ۱۳۹۴/۱۱/۰۸      | PDF Document                                                                                    | 3,161 KB                   |                  |
| license_en_US.txt                    | ۱۰:۳۹ ب.ظ ۱۳۹۴/۱۱/۰۸      | Text Document                                                                                   | 80 KB                      |                  |
| readme.txt                           | ۱۰:۳۹ ب.ظ ۱۳۹۴/۱۱/۰۸      | Text Document                                                                                   | 1 KB                       |                  |
| setup                                | ۱:۲۴ ق.ظ ۱۳۹۴/۱۱/۰۹       | File                                                                                            | 25 KB                      |                  |
| 🔯 setup.exe                          | ١٢:١١ ق.ظ ١٣٩٢/١١/٠٩      | Application                                                                                     | 479 KB                     |                  |
| 🔄 setupconfig.ini                    | ۱۰:۳۹ ب.ظ ۱۳۹۴/۱۱/۰۸      | Configuration sett                                                                              | 10 KB                      |                  |
| 🗋 ver                                | ۱:۲۴∙ ق.ظ ۱۳۹۴/۱۱/۰۹      | File                                                                                            | 1 KB                       |                  |

تصویر شماره چهار

حال شروع به نصب برنامه می نمایم برای اینکار روی فایل Setup.exe دوبار کلیک می نمایم تا تصویر زیر ظاهر گردد

در این قسمت زیان English را انتخاب نموده و Next را می زنیم

| COMSOL 5.2 Installer                    | -     |       | ×   |
|-----------------------------------------|-------|-------|-----|
| COMSOL 5.2 Installer                    |       | OMSOL |     |
|                                         |       |       |     |
|                                         |       |       |     |
| Please select language for installation |       |       |     |
| ○ 简体中文 (Simplified Chinese)             |       |       |     |
| ○ 繁體中文 (Traditional Chinese)            |       |       |     |
| English                                 |       |       |     |
| ○ Français (French)                     |       |       |     |
| 🔿 Deutsch (German)                      |       |       |     |
| 🔿 Italiano (Italian)                    |       |       |     |
| ○ 日本語 (Japanese)                        |       |       |     |
| O DDD (Korean)                          |       |       |     |
| ◯ Español (Spanish)                     |       |       |     |
|                                         |       |       |     |
|                                         |       |       |     |
|                                         |       |       |     |
|                                         |       |       |     |
|                                         |       |       |     |
| Product Information Ne                  | ext > | Can   | cel |

تصوير شماره پنج

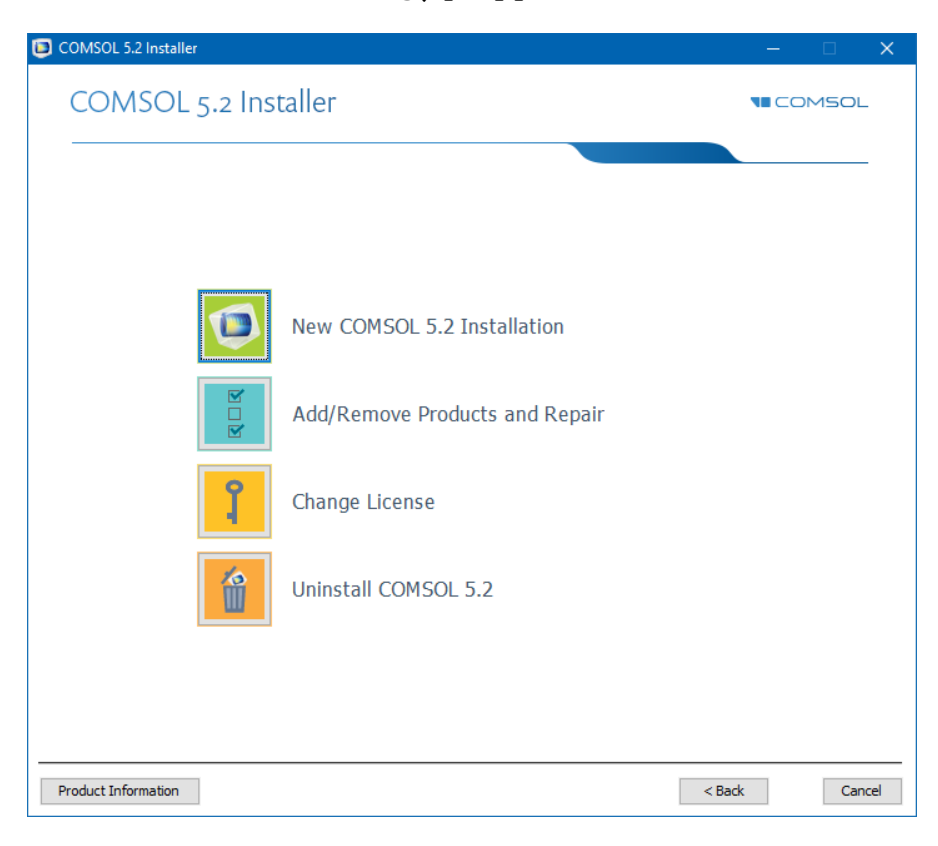

تصوير شماره شش

در این قسمت ابتدا I Accept را انتخاب نماید

سپس از گزینه License format گزینه License File را انتخاب نماید

سپس با زدن گزینه Browse آدرس فایل Comsol52\_1.lic را که در تصویر یک می بنید می دهید.

و در نهایت گزینه Next را می زنید

| COMSOL 5.2 Installer                                                                                                    | _            | ×       |
|----------------------------------------------------------------------------------------------------|--------------|---------|
| COMSOL 5.2 Installer                                                                                                    |              | SOL     |
|                                                                                                    |              |         |
| License Products Options Install Finish                                                                                                    |              |         |
| COMSOL Software License Agreement Version 5.2<br>CAREFULLY READ THE TERMS AND CONDITIONS BELOW AND IN ANY APPLICABLE ADDENDUM<br>(HEREINAFTER, "TERMS AND CONDITIONS") BEFORE INSTALLING OR USING THE PROGRAMS<br>OR DOCUMENTATION. YOUR RIGHT TO USE ANY PROGRAMS AND DOCUMENTATION IS<br>CONDITIONED ON ACCEPTANCE OF, AND COMPLIANCE WITH, THESE TERMS AND<br>CONDITIONS. INSTALLING OR USING THE PROGRAMS MEANS YOU HAVE ACCEPTED THE TERMS<br>AND CONDITIONS. IF YOU DO NOT ACCEPT THE TERMS AND CONDITIONS, RETURN THE<br>PROGRAMS AND RELATED MATERIAL UNUSED TO YOUR VENDOR FOR A REFUND OR CEASE ANY<br>AND ALL ATTEMPTS TO DOWNLOAD AND INSTALL THE PROGRAMS AND DELETE ANY MATERIAL<br>DOWNLOADED. ANY THIRD PARTY HIRED TO INSTALL THE PROGRAMS ON BEHALF OF THE<br>PURCHASER OF A LICENSE THERETO WHO CLICKS HIS/HER ACCEPTANCE OF THESE TERMS<br>AND CONDITIONS UPON INSTALLATION HEREBY REPRESENTS AND WARRANTS THAT HE/SHE IS<br>AUTHORIZED BY THE PURCHASER OF THE LICENSE TO ACCEPT SUCH TERMS AND CONDITIONS | terms are re | ejected |
|                                                                                                    |              |         |
| License information License format: License file                                                                                                    |              |         |
| License file: C:\Users\Admin\Desktop\comsol5.2\COMSOL.Multiphysics.5.2.1\Comsol52_1.                                                                                                    | e            | Check   |
| Name:     Admin     Company:     Euniversity of kashan       Product Information     < Back                                                                                                    |              | Cancel  |

تصوير شماره هفت

| COMSOL 5.2 Installer                    |                                                                                                    | — |        | ×  |
|-----------------------------------------|----------------------------------------------------------------------------------------------------|---|--------|----|
| COMSOL Multiphysics                     | s® 5.2 Installer                                                                                                    |   | 150L   |    |
| License Products Options Install Finish |                                                                                                    |   |        |    |
| Select products to install:             | Application libraries          Application libraries         Install application libraries for all products         Install application libraries         Do not include application libraries         Documentation         Install documentation relevant to selected products         Install documentation for all products         Online documentation only         Destination folder:         C:\Program Files\COMSOL\COMSOL52\Multiphysics         Space required:       5819.8 MB         Free disk space:       27442.7 MB |   | Browse | •  |
| Product Information                     | < Back Next                                                                                                    | > | Cance  | el |

تصوير شماره هشت

در این قسمت دو تیک مربوط به قسمت Update را بر داشته و Next را می زنید

Check for Updates after Installation

Enable automatic check for updates

| COMSOL 5.2 Installer                                                   |                                   | - □ >         |
|------------------------------------------------------------------------|-----------------------------------|---------------|
| COMSOL Multiphysics® 5.2 Installe                                      | er                                |               |
|                                                                        |                                   |               |
| icense Products Options Install Finish                                 |                                   |               |
| Create COMSOL 5.2 shortcuts on Windows Desktop                         |                                   |               |
| Create COMSOL 5.2 folder on Windows Start Menu                         |                                   |               |
| Add Windows Firewall rules for COMSOL server programs                  |                                   |               |
| Associate the .mph file type with this installation                    |                                   |               |
| ✓ Install DirectX® runtime binaries                                    |                                   |               |
| □ Install LiveLink™ for Excel® for all users                           |                                   |               |
| Set permanent security policy for applications                         |                                   |               |
| Update                                                                 |                                   |               |
| Check for updates after installation                                   |                                   |               |
| Enable automatic check for updates                                     |                                   |               |
| LiveLink™ for MATLAB®                                                  |                                   |               |
| MATLAB installation root:                                              |                                   | Browse        |
| LiveLink™ for PTC® Pro/ENGINEER®                                       |                                   |               |
| PTC® Pro/ENGINEER® installation root:                                  |                                   | Browse        |
| Example: C:\Program Files\PTC\Creo Elements\Pro5.0 or C:\Program Files | proeWildfire 5.0                  |               |
| LiveLink™ for PTC® Creo® Parametric™                                   |                                   |               |
| Creo Common files folder:                                              |                                   | Browse        |
| Example: C:\Program Files\PTC\Creo 3.0\M010\Common Files or C:\Progra  | am Files\PTC\Creo 2.0\Common File | :s\M070       |
|                                                                        |                                   |               |
| Product Information                                                    | < Pack                            | Next > Cancel |

تصویر شماره نه

در نهایت گزینه Install را بزنید و متظر باشید تا نصب برنامه به اتمام برسد

| COMSOL 5.2 Installer                               | – 🗆 X                 |
|----------------------------------------------------|-----------------------|
| COMSOL Multiphysics® 5.2 Installer                 |                       |
| Licence Products Options Testal Finish             |                       |
|                                                    |                       |
| AC/DC Module Applications                          |                       |
| AC/DC Module Dogumentation                         |                       |
| Acoustics Module                                   |                       |
| Acoustics Module Applications                      |                       |
| Acoustics Module Documentation                     |                       |
| Batteries & Fuel Cells Module                      |                       |
| Batteries & Fuel Cells Module Applications         |                       |
| Batteries & Fuel Cells Module Documentation        |                       |
| CAD Import Module                                  |                       |
| CAD Import Module Applications                     |                       |
| CAD Import Module Documentation                    |                       |
| CFD Module                                         |                       |
| CFD Module Applications                            |                       |
| CFD Module Documentation                           |                       |
| COMSOL Cluster Components                          |                       |
| COMSOL Multiphysics                                |                       |
| COMSOL Multiphysics Applications                   |                       |
| COMSOL Multiphysics Documentation                  |                       |
| Chemical Reaction Engineering Module               |                       |
| Chemical Reaction Engineering Module Applications  |                       |
| Chemical Reaction Engineering Module Documentation |                       |
| Common COMSOL Components                           |                       |
|                                                    |                       |
|                                                    |                       |
| Product Information                                | < Back Install Cancel |

تصویر شماره ده

| COMSOL 5.2 Installer                           | – 🗆 🗙 |
|------------------------------------------------|-------|
| COMSOL Multiphysics <sup>®</sup> 5.2 Installer |       |
|                                                |       |
| License Products Options Install Finish        |       |
|                                                |       |
| The installation of COMSOL 5.2 is finished.    |       |
| The installation was successful.               |       |
| Click Close to quit the installer.             |       |
|                                                |       |
|                                                |       |
|                                                |       |
|                                                |       |
| Product Information                            | Close |

#### تصوير شماره يازده

بعد از اتمام نصب سیستم به شما پیغام اخطاری مبنی بر اینکه برای استفاده از نرم افزار باید سیستم Restart شود، می دهد.

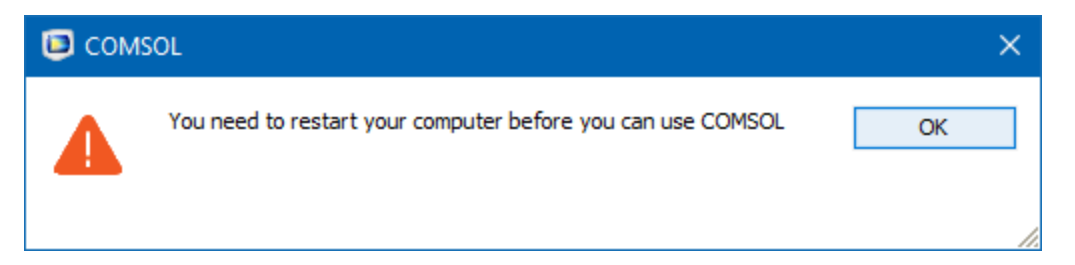

# تصوير شماره دوازده

بنابراین شما می توانید سیستم خود را Restart نموده و یا مانند روش زیر اقدام نماید

الف- كليد Ctrl+shift+Esc را بزنيد تا وارد محيط Task Manager شويد

ب- روی پروسه Windows Explorer راست کلیک نموده و گزینه Restart را بزنید

| 🙀 Task Manager   |           |                           |         |       |         |          |         |          | <br>× |
|------------------|-----------|---------------------------|---------|-------|---------|----------|---------|----------|-------|
| ile Options V    | ew        |                           |         |       |         |          |         |          |       |
| Processes Perfor | mance     | App history               | Startup | Users | Details | Services |         |          |       |
|                  | ^         |                           |         | 52%   | 77      | '%       | 2%      | 0%       |       |
| Name             |           |                           |         | CPU   | Mem     | ory      | Disk    | Network  |       |
| Apps (4)         |           |                           |         |       |         |          |         |          |       |
| > 📵 Firefox (32  | bit)      |                           |         | 3/2%  | 371/01  | мв о     | /1 MB/s | 0/1 Mbps |       |
| Microsoft        | Word      |                           |         | 0%    | 93/61   | мв       | 0 MB/s  | 0 Mbps   |       |
| > 🛛 🔤 Task Mana  | iger      |                           |         | 0/3%  | 11/8    | мв       | 0 MB/s  | 0 Mbps   |       |
| > 🐂 Windows      | E '       | Expand                    |         | %     | 22/51   | MB 0     | /1 MB/s | 0 Mbps   |       |
| Background p     | or I      | Restart                   |         |       |         |          |         |          |       |
| Application      | n         | End task<br>Resource valu | es      | > %   | 0/51    | мв       | 0 MB/s  | 0 Mbps   |       |
| Application      | n -       | Create dumn               | file    | 6     | 0/31    | мв       | 0 MB/s  | 0 Mbps   |       |
| COM Surr         | 0         | Go to details             |         |       | 0/71    | мв       | 0 MB/s  | 0 Mbps   |       |
| COM Surr         | •         | Open file loca            | tion    | 16    | 0/81    | мв       | 0 MB/s  | 0 Mbps   |       |
| O Cortana        | :         | Search online             |         | 16    | 0/11    | мв       | 0 MB/s  | 0 Mbps   |       |
| Device As        | sc        | Properties                |         | 16    | 0/11    | мв       | 0 MB/s  | 0 Mbps   |       |
| ESET Mair        | GUI       |                           |         | 0%    | 1/4 1   | мв       | 0 MB/s  | 0 Mbps   |       |
| ESET Servi       | ce (32 bi | it)                       |         | 0/2%  | 24/91   | MB 0     | /1 MB/s | 0 Mbps   |       |

# تصوير شماره سيزده

برنامه آماده است در تصویر بعد شما نمای از اجرای برنامه را می بینید

|                                                                          | 9 09 08 07 06 05                                                         | Untit                                                    | led.mph - COMSOL Multiphysics                                                           | - 0 X          |
|--------------------------------------------------------------------------|--------------------------------------------------------------------------|----------------------------------------------------------|-----------------------------------------------------------------------------------------|----------------|
| Fil Home Definitions G                                                   | eometry Materials Physics M                                              | lesh Study Results                                       |                                                                                         | ?              |
| A Belect Component<br>Application<br>Application<br>Application<br>Model | nt - E Definitions Geometry Materials                                    | 線 Select Physics Interface 。<br>線 Add Physics<br>Physics | ■ Build Mesh<br>▲ Select Mesh →<br>Mesh → Compute<br>→ Select Study<br>↑<br>↓ Add Study | Results Layout |
| Model Builder                                                            | Settings<br>Untitled.mph                                                 | ・ I Graphics<br>の、の、の、の<br>図、へ、の、の                       | ·⊕   ↓ • ⊻ ⊻ ≃   ⊕ •<br>• ◎   0   0 ⊡   0                                               |                |
| Whitled.mph (root)     Global Definitions                                | Editing not protected Set Passworr<br>Running not protected Set Passworr | d<br>d                                                   |                                                                                         | 0              |
|                                                                          | Used Products COMSOL Multiphysics                                        |                                                          |                                                                                         |                |
|                                                                          | Presentation Title: Untitled Description: Author: Computed to fine       | Z                                                        |                                                                                         |                |
|                                                                          | Computation time<br>Expected:<br>Last:<br>Thumbnail                      | Messages Pr                                              | rogress Log<br>20                                                                       |                |
| 517 MB   680 MB                                                          |                                                                          |                                                          |                                                                                         |                |

### تصویر شماره چهارده

در صورت بروز مشکل و یا هرگونه راهنمای با آدرس Shekarriz@kashanu.ac.irمکاتبه و یا با تلفن ۰۳۱ ۵۵۹۱ ۶۳۱ تماس بگیرید

تهیه کننده: محسن شکرریز